## Для Windows 10

Открыть: Меню «Пуск» – Параметры – Сеть и Интернет – Прокси-сервер. Отметить пункт «Использовать сценарий автоматической настройки»; в поле прописать <u>https://www.lib.tsu.ru/proxy.pac</u> Пункт «Использовать прокси-сервер» – отключить.

| 🔶 Параметры          |                                                                                                    |
|----------------------|----------------------------------------------------------------------------------------------------|
| 🟠 Главная            | Прокси-сервер                                                                                                    |
| Найти параметр $ ho$ | Автоматическая настройка прокси-сервера                                                                                                    |
| Сеть и Интернет      | Использование прокси-сервера для подключений к Ethernet или<br>сетям Wi-Fi. Эти параметры не применяются для VPN-подключений.                         |
|                      | Определять параметры автоматически                                                                                                    |
| 문 Ethernet           | Откл.                                                                                                    |
|                      | Использовать сценарий настройки                                                                                                    |
| ி Набор номера       | Вкл.                                                                                                    |
| % VPN                | Адрес сценария                                                                                                    |
|                      | https://www.lib.tsu.ru/proxy.pac                                                                                                    |
| Прокси-сервер        | Сохранить                                                                                                    |
|                      | Настройка прокси вручную                                                                                                    |
|                      | Использование прокси-сервера для подключений к Ethernet или<br>сетям Wi-Fi. Эти параметры не применяются для VPN-подключений.                         |
|                      | Использовать прокси-сервер                                                                                                    |
|                      | Откл.                                                                                                    |
|                      | Адрес Порт                                                                                                    |
|                      | 192.168.0.4 3128                                                                                                    |
|                      | Не использовать прокси-сервер для адресов, которые начинаются с<br>указанных ниже записей. Для разделения записей используйте точку<br>с запятой (;). |
|                      | Не использовать прокси-сервер для локальных (внутрисетевых)<br>адресов                                                                                |